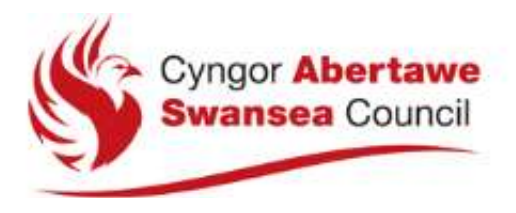

## Cwblhau cais ar-lein ar gyfer derbyniadau ysgol gyda Dinas a Sir Abertawe

#### Pwysig

Cyn cwblhau cais ar-lein, fe'ch cynghorir yn gryf i ddarllen y '*Llyfryn Gwybodaeth i Rieni*' a roddir i rieni ym mis Medi.

#### <u>Sylwer</u>

Peidiwch â defnyddio'r botymau Nôl a Nesaf ar frig y ffenest ar eich gwe-borwr. Gall gwybodaeth rydych wedi'i chwblhau fynd ar goll os ydych yn defnyddio'r botymau hyn. Yn lle hynny, defnyddiwch y botymau Nôl a Nesaf ar waelod y we-dudalen.

Os ydych yn golygu cais cyfredol neu'n gwneud newidiadau i gais ar ôl ei gyflwyno, rhaid i chi AILGYFLWYNO eich cais cyn y dyddiad cau.

Ceir arweiniad ar sut i olygu eich cais cyfredol ar ddiwedd y ddogfen hon.

# Cwblhau Cais Newydd

Ar ôl mewngofnodi, byddwch yn gweld Hafan Derbyniadau Ar-lein.

**1.** I ddechrau eich cais am le ysgol, dewiswch **Lleoedd Ysgol**. Os oes gennych fwy nag un plentyn, un cyfrif yn unig fydd angen arnoch.

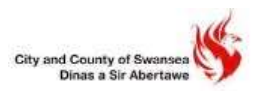

## Schools Admissions Online | System Derbyn i Ysgolion Ar-lein

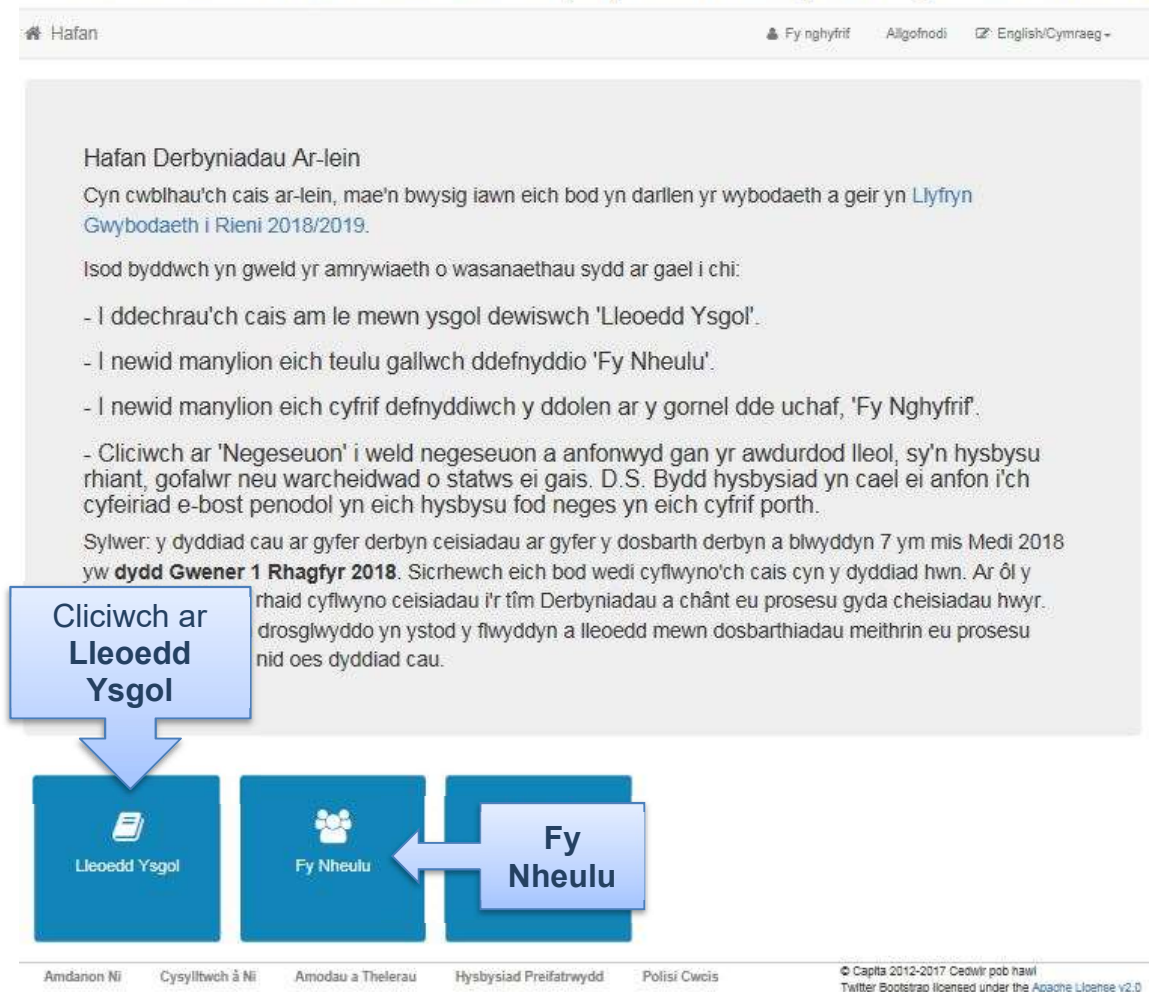

2. Nawr dylech weld yr hafan Lleoedd Ysgol sy'n cael ei ddangos isod. Os ydych eisoes wedi ychwanegu plant drwy wasanaeth arall neu'r eicon **Fy Nheulu**, cânt eu dangos yma, neu, i ddechrau cais newydd, cliciwch ar y botwm **Ychwanegu Plentyn.** 

Os oes gennych fwy nag un plentyn, bydd angen i chi gwblhau cais ar wahân i bob plentyn. Gallwch ddychwelyd i'r dudalen hon ar unrhyw adeg ac ychwanegu mwy o geisiadau.

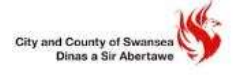

### Schools Admissions Online | System Derbyn i Ysgolion Ar-lein

| Hafan                                                                                                    |                                                                    | 🛔 Fy nghyfrif                                                              | Aligofnodi                               | Ø″ English/Cymraeg +                              |
|----------------------------------------------------------------------------------------------------|--------------------------------------------------------------------|----------------------------------------------------------------------------|------------------------------------------|---------------------------------------------------|
| Lleoedd ysgol                                                                                                  |                                                                    |                                                                            |                                          |                                                   |
| Dyma hafan y wefan Lleoedd Ysgol. Yma gallwch wn<br>cais ar-lein, mae'n bwysig iawn eich bod yn darllen yr     | eud cais newydd neu weld n<br>wybodaeth a geir yn <u>Llyfry</u> .  | eu newid y cais rydych eisoes we<br>1 Gwybodaeth i Rieni 2018/20           | di'i gyflwyno.<br>1 <u>19</u> .          | Cyn cwblhau'ch                                    |
| Sicrhewch eich bod wedi cyflwyno'ch cais o fewn y te<br>rhaid cyflwyno ceisiadau i'r Tîm Derbyniadau a chânt   | rfyn amser perthnasol ar gyf<br>eu prosesu gyda cheisiadau         | er y dosbarth derbyn a blwyddyn 1<br>hwyr.                                 | 7. Ar ôl y dyd                           | diad cau, bydd                                    |
| Pwysig! Gallwch newid eich cais ar ôl iddo gael ei gy<br>ystyried eich cais.                                   | rflwyno tan y dyddiad cau, or                                      | d mae'n <b>RHAID</b> i chi ei gyflwyno e                                   | eto neu ni fyd                           | d yn bosib i ni                                   |
| Dewisiadau cyfartal                                                                                            |                                                                    |                                                                            |                                          |                                                   |
| Mae'r cyngor yn gwahodd rhieni a gofalwyr i gyflwyno<br>bodloni ac eithrio lle byddai hyn yn niweidio addysg e | )<br>hyd at dri dewis ar eu ffurfle<br>ffeithlon neu ddefnydd adno | n gais. Caiff ceisiadau a wneir yn<br>Idau effeithlon, h.y. lle mae'r grwp | unol å threfn<br>blwyddyn da             | iadau'r cyngor eu<br>n sylw'n llawn.              |
| Sut i wneud cais?                                                                                              |                                                                    |                                                                            |                                          |                                                   |
| I ddechrau eich cais, cliciwch ar y botwm gwyrdd 'Ych                                                          | nwanegu plentyn' isod. Am fv                                       | vy o gyngor, defnyddiwch y <u>Canll</u> a                                  | aw Cydflyno                              | Cais neu                                          |
| cysylltwch å ni drwy ddefnyddio'r manylion yn y ddole                                                          | n 'Cysylltwch â ni' isod.                                          |                                                                            |                                          |                                                   |
|                                                                                                    |                                                                    |                                                                            |                                          | Cilciwch                                          |
|                                                                                                    |                                                                    |                                                                            | `                                        | chwanegu                                          |
|                                                                                                    |                                                                    |                                                                            |                                          | Plentyn                                           |
| echrau cais newydd                                                                                             |                                                                    |                                                                            | L                                        |                                                   |
| hyn o bryd nid ces unrhyw blant heb gais gennych.<br>Yn de                                                     |                                                                    |                                                                            |                                          | Ychwanegu plentyn                                 |
|                                                                                                    |                                                                    |                                                                            |                                          |                                                   |
|                                                                                                    |                                                                    |                                                                            |                                          |                                                   |
| ndanon Ni Cysylltwch à Ni Amodau a Thelerau                                                                    | Hysbysiad Preifatrwydd                                             | Polisi Cwcis © Ca<br>Twitt                                                 | pita 2012-2017 Ci<br>er Bootstrap liceni | edwir pob hawl<br>ed under the Apache License v2. |

**3.** Ar y sgrîn **Ychwanegu Plentyn**, bydd angen i chi roi enwau cyfreithiol eich plentyn, ei ryw, ei ddyddiad geni a'r berthynas â'r plentyn. Gallwch naill ai glicio ar y cyfeiriad a ddangosir i gadarnhau ei fod yn byw gyda chi neu cliciwch yn y blwch isod i ychwanegu cyfeiriad newydd.

| shwanegu plentyn          |                 |                                                     |                                    |   |           |
|---------------------------|-----------------|-----------------------------------------------------|------------------------------------|---|-----------|
| Forename •                |                 | Edward                                              |                                    |   |           |
| Enw Canol                 | +               |                                                     |                                    |   |           |
| Surname •                 | 4               | Thomas                                              |                                    |   |           |
| Rhyw -                    | 4               | Gwryw                                               | ~                                  |   |           |
| Date of Birth •           |                 | 27/11/2009                                          |                                    |   |           |
| Relationship to Child •   |                 | Father                                              | *                                  |   |           |
|                           | Your<br>of this | relationship to this child (i.e. you an<br>s child) | e the Father                       |   |           |
| Parental Responsibility - | O Na            | ac oes                                              |                                    | г |           |
|                           | 0               | 15                                                  |                                    |   | Cliciwch  |
|                           | lf you<br>Yes   | have legal responsibility for this ch               | ild, select                        |   | Ychwanegu |
| Dewiswch gyfeiriad •      |                 |                                                     |                                    |   | Plentvn   |
|                           |                 | 325 Clasemont Road Morriston Sw                     | ansea SA6 6BU                      | L | Tiontyn   |
|                           |                 | • Cl                                                | iciwch i ychwanegu cyfeiriad newyd | d |           |

**4.** Wedi i chi roi'r holl wybodaeth, cliciwch **Ychwanegu Plentyn** i gadarnhau'r manylion ac eir â chi yn ôl i'r hafan Lleoedd Ysgol.

|                                                                                                    | <ul> <li>cyngnyna Aagomoor is EnglisivCymraeg</li> </ul>                                                                                                    |
|----------------------------------------------------------------------------------------------------|----------------------------------------------------------------------------------------------------|
| Lleoedd ysgol                                                                                              |                                                                                                    |
| iyma hafan y wefan Lleoedd Ysgol. Yma gallwch w<br>ais ar-lein, mae'n bwysig iawn eich bod yn darllen      | vneud cais newydd neu weld neu newid y cais rydych eisoes wedr'i gyflwyno. Cyn cwblhau'ch<br>yr wybodaeth a geir yn <u>Llyfryn Gwybodaeth i Rieni 2018/2019</u> .                                |
| icrhewch eich bod wedi cyflwyno'ch cais o fewn y<br>naid cyflwyno ceisiadau i'r Tîm Derhyniadau a châr     | terfyn amser perthnasol ar gyfer y dosbarth derbyn a blwyddyn 7. Ar ôl y dyddiad cau, bydd<br>nf eu omsesu gyda cheisiadau hwyr                                                                  |
| wysig! Gallwch newid eich cais ar ôl iddo gael ei (<br>styried eich cais.                                  | gyflwyno tan y dyddiad cau, ond mae'n RHAID i chi ei gyflwyno eto neu ni fydd yn bosib i ni                                                                                                    |
| ewisiadau cyfartal                                                                                         |                                                                                                    |
| lae'r cyngor yn gwahodd rhieni a gofalwyr i gyflwyr<br>odioni ac eithrio lle byddai hyn yn niweidio addyso | no hyd at dri dewis ar eu ffurflen gais. Caiff ceisiadau a wneir yn unol â threfniadau'r cyngor eu<br>effeithion neu ddefnydd adnoddau effeithion, h y lle mae'r grwp blwyddyn dan sylw'n llawn. |
| ut i wneud cais?                                                                                           |                                                                                                    |
| ddechrau eich cais, cliciwch ar y botwm gwyrdd $\Upsilon$                                                  | chwanegu plentyn' isod. Am fwy o gyngor, defnyddiwch y <u>Canllaw Cydflyno Cais</u> neu                                                                                                    |
| ysylltwch â ni drwy ddefnyddio'r manylion yn y ddo                                                         | ien 'Cysylltwch â nî isod.                                                                                                    |
|                                                                                                    |                                                                                                    |
|                                                                                                    |                                                                                                    |
|                                                                                                    |                                                                                                    |
| hrau cais newydd                                                                                           |                                                                                                    |
| hrau cais newydd                                                                                           |                                                                                                    |
| frau cais newydd<br>Gellir cyflwyno cais nawr                                                              |                                                                                                    |
| Gellir cyflwyno cais nawr                                                                                  | Dechrau                                                                                                    |
| Gellir cyflwyno cais nawr<br>Bert Bloggs<br>yddiad geni 12-Dec-2004                                        | Dechrau<br>cais                                                                                                    |
| Gellir cyflwyno cais nawr<br>Gellir cyflwyno cais nawr<br>Bert Bloggs<br>yddiad geni: 12-Dec-2004          | Dechrau<br>cais<br>newydd                                                                                                    |

**5.** Dylai eich plentyn ymddangos yn awr ar yr hafan Lleoedd Ysgol. Gallwch ddechrau cais newydd drwy glicio ar **Dechrau cais newydd** neu os oes angen i chi ychwanegu mwy o blant, cliciwch eto ar **Ychwanegu Plentyn** ac ailadrodd y broses uchod.

# **Gwneud cais**

6. Wrth glicio **Dechrau cais newydd**, eir â chi i'r dudalen **Dewis Grŵp Trosglwyddo**. Os nad oes Grŵp Trosglwyddo'n ymddangos, efallai ei bod yn rhy hwyr i chi wneud cais neu nid yw dyddiad geni eich plentyn o fewn yr amrediad cysylltwch â'r adran derbyniadau y naill ffordd neu'r llall. Dewiswch y lle ysgol rydych yn dymuno gwneud cais amdano, ac yna mae'r sgrîn nesaf i'w harddangos yn amrywio, gan ddibynnu ar yr opsiwn a ddewisoch:

|                         |                                    |          | 8 | Admissi |
|-------------------------|------------------------------------|----------|---|---------|
| Select a Transfer Group | for the following school places:   |          |   |         |
| Cynradd I Uwchradd 2017 | Trosglwyddo yn ystod y<br>flwvddvn | Cliciwch |   |         |
| Back                    |                                    |          |   |         |

Os dewisoch chi **Newid ysgol ar unwaith/yn y dyfodol agos**, caiff y dudalen **Trosglwyddo yn ystod y Flwyddyn Ysgol** ei harddangos.

| Trosglwyddo y        | n ystod y flwyddyn ysgol                                       |       |
|----------------------|----------------------------------------------------------------|-------|
| Rhowch wybod i ni am | eich rheswm dros ddymuno newid ysgol?                          |       |
| Rhowch wybod i ni am | y dyddiad y dymunwch i'ch plentyn ddechrau yn yr ysgol newydd? |       |
| Confirm              |                                                                |       |
| Ynâl                 |                                                                | Nesaf |

- i. Dewiswch reswm o'r maes rheswm dros newid ysgol.
- Rhowch y dyddiad yr hoffech chi i'ch plentyn ddechrau yn yr ysgol newydd, yna cliciwch y botwm Cadarnhau. Bydd y gronfa ddata'n gwirio i weld pa flwyddyn ysgol fyddai eich plentyn yn gymwys iddi yn yr ysgol newydd.
- iii. Cliciwch y botwm **Nesaf** i ddangos y sgrîn **Chwilio am blentyn**.

Os dewisoch chi opsiwn heblaw am **Newid ysgol ar unwaith/yn y dyfodol agos**, caiff y sgrîn **Chwilio am blentyn** ei harddangos, sy'n cael ei dangos isod.

**7.** Ar y dudalen Manylion Ychwanegol Plentyn atebwch bob cwestiwn a chliciwch **Nesaf.** Symudwch y llithrydd i ddewis.

|        |                                       |                                                |                                            | a Derbyniad 🖉                        |
|--------|---------------------------------------|------------------------------------------------|--------------------------------------------|--------------------------------------|
|        | Manylion plentyr                      | n ychwanegol                                   |                                            |                                      |
|        | Oes gan eich plentyn D                | datganiad Anghenion Addysgol Arbennig?         |                                            |                                      |
|        | Nac<br>oes                            |                                                |                                            |                                      |
|        | Ydy'r plentyn yn "Derbyi              | n Gofal" gan Awdurdod Lleol (dan ofal y Gwa    | sanasthau Cymdeithasol) neu "wedi Derbyn ( | Gofal o'r blaen" gan Awdurdod Lleol? |
|        | Nac<br>oes                            | Devision Awdurdod Gotal                        | *                                          |                                      |
|        | Ydy'ch plentyn yn efell<br>Nac<br>Oes | neu'n dripled etc (yn un o enedigaeth luosc    | 0);                                        |                                      |
| Symudw | /ch y llithryd                        | d i ddewis.                                    |                                            |                                      |
|        | Nodwch gyfeirnod tret                 | ı y cyngor ar gyfer yr eiddo lle bydd eich ple | ntyn yn byw pan fydd yn mynd i'w ysgol n   | ewydd.                               |
|        | Yn ôl                                 |                                                |                                            | Nesaf                                |

**8.** Ar y dudalen Manylion Cyfeiriad, y cyfeiriad cyfredol sy'n cael ei ddangos yw'r un a nodwyd yn flaenorol gennych chi.

| Rydych wedi nodi o'r blaen mai cyfeiriar<br>nodwch y cyfeiriad newydd trwy Fy nhe<br>presennol cywir ar gyfer Edward. | d presennol Edward yw 325, Claser<br>ulu. Yna ewch yn ôl i Lleoedd Ysgol   | nont Road, Morriston, Swansea, SA6 6BU. Os nad cyfeiriad presennol Edward yw hwn,<br>I a dewis 'Parhau â'r cais hwn'. Mae'n bwysig iawn ein bod ni'n gwybod y cyfeiriad |
|----------------------------------------------------------------------------------------------------|----------------------------------------------------------------------------|----------------------------------------------------------------------------------------------------|
| ymud cartref?                                                                                                    |                                                                            |                                                                                                    |
| Os yw'ch plentyn yn symud o'i gyfeir<br>cartref, anwybyddwch y cwestiwn hw                                            | riad presennol cyn dechrau yn yr<br>wn ac ewch i'r adran Teuluoedd y       | ysgol newydd, nodwch y dyddiad symud. (Os nad yw'ch plentyn yn symud<br>Lluoedd Arfog sy'n Dychwelyd isod.)                                                             |
| Dyddiad symud                                                                                                    | <b></b>                                                                    |                                                                                                    |
| Nodwch eich côd post newydd ac yn cli<br>cyfeiriad cywir yn y blychau a ddarperir.                                    | ciwch 'Chwlio am y Cyfeiriad'. Os na<br>. Os nad oes côd post gennych, dev | ad yw'ch cyfeiriad wedi'i restru, gwasgwch 'Nodwch y cyfeiriad â llaw' a theipiwch y<br>viswch 'Nid oes côd post gen i'.                                                |
| Côd post•                                                                                                    |                                                                            |                                                                                                    |
|                                                                                                    | Chwilio am y cyfeiriad                                                     |                                                                                                    |
|                                                                                                    | Nid oes côd post gen i                                                     |                                                                                                    |
| Mae'r cwestiwn nesaf ar gyfer aeloda<br>berthnasol i chi, anwybyddwch y cwe                                           | au o deuluoedd y lluoedd arfog (e<br>estiwn hwn a chliciwch y botwm f      | .e. y fyddin) a gweision y Goron (e.e. diplomyddion) yn unig. Os nad yw hyn yn<br>NESAF isod.                                                                           |
| Ydy Edward yn aelod o deulu y lluoedd                                                                                 | arfog neu weision y Goron, sy'n dye                                        | chwelyd/symud i'r cyfeiriad a nodwyd er mwyn cyflawni dyletswyddau?                                                                                                    |
| Nac                                                                                                    |                                                                            |                                                                                                    |
|                                                                                                    |                                                                            |                                                                                                    |

Os nad yw hyn yn gywir, rhaid ei ddiweddaru gan ddefnyddio teilsen **Fy Nheulu** sydd ar yr **Hafan Derbyniadau Ar-lein.** 

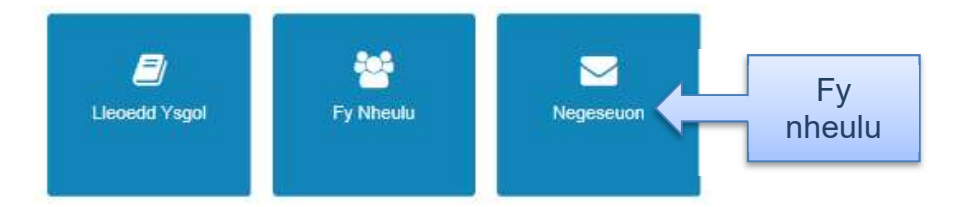

**9.** Os ydych yn symud cartref cyn i'ch plentyn ddechrau yn yr ysgol rydych yn gwneud cais amdani, bydd angen i chi gwblhau adran **Symud Cartref?** y dudalen hon.

| Dyddiad symud                                                                  |                                                                                                    |
|--------------------------------------------------------------------------------|----------------------------------------------------------------------------------------------------|
| odwch eich côd post newydd ac yn cli<br>feiriad cywir yn y blychau a ddarperir | ciwch "Chwlio am y Cyfeiriad". Os nad yw'ch cyfeiriad wedi'i restru, gwasgwch 'Nodwch y cyfeiriad â llaw' a theipiwch y<br>Os nad oes côd post gennych, dewiswch 'Nid oes côd post gen i'.                                                                           |
| Côd post•                                                                      | #                                                                                                    |
|                                                                                | Chwilio am y cyfeiriad                                                                                                    |
|                                                                                | Nid oes côd post gen i                                                                                                    |
| ae'r cwestiwn nesaf ar gyfer aeloda<br>rthnasol i chi, anwybyddwch y cw        | u o deuluoedd y lluoedd arfog (e.e. y fyddin) a gweision y Goron (e.e. diplomyddion) yn unig. Os nad yw hyn yn<br>estiwn hwn a chliciwch y botwm NESAF isod.                                                                                                    |
| iy Edward yn aelod o deulu y lluoedd                                           | arfog neu weision y Goron, sy'n dychwelyd/symud i'r cyfeiriad a nodwyd er mwyn cyflawni dyletswyddau?                                                                                                    |
| Nac                                                                            |                                                                                                    |
| ▲ 005                                                                          |                                                                                                    |
|                                                                                | Uyddiad symud<br>dwch eich côd post newydd ac yn dik<br>feiriad cywir yn y blychau a ddarperir.<br>Côd post •<br>Côd post •<br>Côd post •<br>ae'r cwestiwn nesaf ar gyfer aeloda<br>rthnasol i chi, anwybyddwch y cwe<br>ly Edward yn aelod o deulu y lluoedd<br>Nac |

**10.** Os yw'r plentyn yn aelod o deulu lluoedd arfog neu weision y Goron sy'n symud i'r ardal, bydd angen i chi symud y llithrydd priodol i **Ydy**, a ddangosir uchod. Cliciwch y botwm **Nesaf** i arddangos y dudalen **Ysgol Bresennol y Plentyn.** 

**11.** Mae cynllun y dudalen **Ysgol Bresennol y Plentyn** yn newid gan ddibynnu ar a oes ysgol bresennol wedi'i chofnodi ar gyfer y plentyn.

|                                                                             |                                                                               |                                                                                                    | e Derbyniad       |
|-----------------------------------------------------------------------------|-------------------------------------------------------------------------------|----------------------------------------------------------------------------------------------------|-------------------|
| Ysgol bresennol eich plen                                                   | tyn                                                                           |                                                                                                    |                   |
| I ba ysgol mae Edwardyn mynd ar hyn o                                       | bryd? Defnyddiwch y cyfleuster chwilio i                                      | od i ddod o hyd i ysgol bresennol Edward.                                                                                                    |                   |
| Dod o hyd i ysgol<br>Iddod o hyd i'r ysgol nydych yn chwilio ar<br>Côd post | ndani, nodwch y côd post, enw'r awdurd<br>Ysgolion yn<br>Pob Awdurdod Lleol * | od lleol, enw'r ysgol neu gyfuniad o'r rhain, yna cliciwch Chwilio.<br>Enw'r ysgol (Awgrym: Mae enwau rhannol yn arwain at<br>ganlyniadau gwell) | Chwilio           |
| Os ydych yn dal i gael anhawster wrth do<br>yn y blwch isod.                | lod o hyd i'r ysgol ar ôl chwilio, rhowch w                                   | ybod i ni am le mae eich plentyn yn cael ei addysgu ar hyn o bryd                                                                                | trwy deipio'r enw |

Mae'r ddelwedd ganlynol yn dangos sut olwg fydd ar y sgrîn os oes ysgol eisoes wedi'i chofnodi.

| sgol bresennol                                             | eich   | plentyn                                                         |                                                                        |
|------------------------------------------------------------|--------|-----------------------------------------------------------------|------------------------------------------------------------------------|
| Enw'r Ysgol                                                |        | Alltwen Primary School                                          |                                                                        |
| Cyfeiriad                                                  | #      | Alltwen Hill, Alltwen, Pontardawe, Swansea, SA8 3AB             |                                                                        |
|                                                            |        |                                                                 | Newid yr ysgol bresennol                                               |
| Os ydych yn <mark>dal i</mark> gael an<br>yn y blwch isod. | hawste | r wrth ddod o hyd i'r ysgol ar ôl chwilio, rhowch wybod i ni am | le mae eich plentyn yn cael ei addysgu ar hyn o bryd trwy deipio'r enw |
|                                                            | hyn o  | bryd 🖪                                                          |                                                                        |

Os yw ysgol bresennol y plentyn yn gywir, cliciwch y botwm **Nesaf** i arddangos y dudalen **Chwilio am Ysgolion o Ddewis.** 

**12.** Os ydych am newid ysgol bresennol y plentyn, cliciwch y botwm **Newid Ysgol Bresennol** i ddiddymu'r ysgol honno o'r cais, yna gwnewch y canlynol i ddewis ysgol newydd.

**13.** Os nad oes ysgol wedi'i chofnodi (naill ai am eich bod wedi clicio ar y botwm **Newid Ysgol Bresennol** neu am nad oedd ysgol eisoes wedi'i nodi yn y gronfa ddata):

i. Rhowch y meini prawf chwilio yn y meysydd yn yr adran **Chwilio am Ysgol** ac yna cliciwch y botwm **Chwilio** i arddangos rhestr o ysgolion sy'n cyd-fynd â'r meini prawf hynny.

| od post                                              | Ysgol                         | on yn                |                | Enw'r<br>ganly | ysgol (Awgrym: Mae enwau rhannol yn arwain at<br>niadau gwell) |             |           |           |
|------------------------------------------------------|-------------------------------|----------------------|----------------|----------------|----------------------------------------------------------------|-------------|-----------|-----------|
| <b>#</b>                                             | 8                             | Pob Awdurdod Ller    | DI *           | gany           | Alt                                                            |             | Chwilio   |           |
| i Yegel(lon) y diruwyd o hyd Iddi (l                 | ddynti                        |                      |                |                |                                                                |             |           |           |
| Enw'r Ysgol                                          |                               | Rhyw                 | Cyfeiriad      |                |                                                                | Gw          | efan      |           |
| Alltwen Primary School                               |                               | Cydaddysg            | Alltwen Hill,  | Alltwen, I     | Pontardawe, Swansea, SA8 3AB                                   |             |           |           |
| Bodringalit Primary School.                          |                               | Cydaddysg            | Bodringalit    | Terrace, Y     | (strad, Pentre, , CF41 7QE                                     |             | De        | wiswch a  |
| Crynallt Primary School (Cry                         | nallt Primary Schoo           | l) Cydaddysg         | Afan Valley    | Road, Ci       | mla, Neath, , SA11 3AZ                                         |             |           |           |
| Simon Balle All-Through Sch                          | lool                          | Cydaddysg            | Mangrove F     | Road, , , H    | lertford, Hertfordshire, SG13 8AJ                              |             | cni       | icio Nesa |
| Smallthome Primary Acader                            | ny                            | Cydaddysg            | Chetwynd S     | Street, Sm     | allthorne, , Stoke-on-Trent, Staffordshire, ST6 1PR            |             |           |           |
| Ysgol Gymraeg Bodringallt                            |                               | Cydaddysg            | Bryn Terrac    | e, Ystrad,     | Pentre, Rhondda Cynon Taf, CF41 7RX                            |             |           |           |
| Ysgol Gynradd Gymraeg Ys<br>Gynradd Gymraeg Ystrad M | trad Mynach (Ysgol<br>ynach ) | Cydaddysg            | Central Stre   | et, Ystrac     | I Mynach, Hengoed, , CF82 7XQ                                  |             |           |           |
| Ysgol Penalitau                                      |                               | Cydaddysg            | Cwm Calon      | Penalita       | , Ystrad Mynach, , CF82 6AP                                    |             |           |           |
| )s ydych yn dal i gael anhaw<br>n y blwch isod.      | ster with ddod o hy           | d ïr ysgol ar ôl chw | ilio, rhowch w | ybod i ni i    | am le mae eich plentyn yn cael ei addysgu ar hyn o br          | vd trwy dei | pio'r enw |           |

- ii. Cliciwch ar ysgol i'w dewis.
- iii. Cliciwch y botwm **Nesaf** i arddangos y dudalen **Chwilio am Ysgolion o Ddewis.**

**Sylwer:** Os ydych yn cyflwyno cais am le mewn ysgol uwchradd (blwyddyn 7-11) mae'n rhaid i chi hefyd gyflwyno adran y pennaeth i'w chwblhau gan bennaeth ysgol bresennol eich plentyn. Cyfrifoldeb rhiant yw lawrlwytho, llenwi a dychwelyd y ffurflen hon. NI CHAIFF y cais ei brosesu nes caiff adran y pennaeth ei chwblhau a'i dychwelyd.

| hwilio am ysgol                                                                         | ion o ddewis                                                                                                    |                                                                                                    |
|-----------------------------------------------------------------------------------------|----------------------------------------------------------------------------------------------------|----------------------------------------------------------------------------------------------------|
| Mae'r rhan fwyaf o blant y<br>â Swyddog yr ALI (gweler                                  | n mynd i ysgol uwchradd eu dalgylch lleol. Os i<br>" <u>Cysylltu â ni"</u> )                                              | nad ydych yn si'r pe ysgol yw ysgol eich dalgylch, gallwch gael yr wybodaeth hon drwy gysyll                                                                                                    |
| Er mwyn chwilio am ysgol<br>yn Abertawe.                                                | on lleol yn Ninas a Sir Abertawe, newidiwch y l                                                                           | blwch "Lleoliad ysgolion" i SWANSEA a chliciwch CHWILIO. Yna fe welwch restr o'r holi ysgoli                                                                                                    |
|                                                                                         |                                                                                                    |                                                                                                    |
| Gallwch gyflwyno cais am                                                                | le mewn hyd at 3 ysgol, y dylid eu graddio yn i                                                                           | nhrefn blaenoriaeth, a'ch dewis cyntaf o ysgol wedi'i graddio'n rhif 1.                                                                                                    |
| Gallwch gyflwyno cais am                                                                | le mewn hyd at 3 ysgol, y dylid eu graddio yn                                                                             | nfrefn blaenoriaeth, a'ch dewis cyntaf o ysgol wedi'i graddio'n rhif 1.                                                                                                    |
| Gallwch gyflwyno cais am                                                                | le mewn hyd at 3 ysgol, y dylid eu graddio yn                                                                             | nfrefn blasnonaeth, aich dewis cyntaf o ysgol wedi'i graddio'n rhif 1.                                                                                                    |
| Gallwch gyflwyno cais am                                                                | le mewn hyd at 3 ysgol, y dylid eu graddio yn                                                                             | nhrefn blaenonaeth, a'ch dewis cyntaf o ysgol wedi'i graddio'n rhif 1.                                                                                                    |
| Gallwch gyflwyno cais am                                                                | le mewn hyd at 3 ysgol, y dylid eu graddio yn                                                                             | nhrefn blaenonaeth, a'ch dewis cyntaf o ysgol wedi'i graddio'n rhif 1.                                                                                                    |
| Gallwch gyflwyno cais am<br>Od o hyd i ysgo                                             | le mewn hyd at 3 ysgol, y dylid eu greddio yn                                                                             | nhrefn blænonasth, alch dewis cyntaf o ysgol wedi'i graddio'n rhif 1.                                                                                                    |
| Gallwch gyflwyno cais am<br>Od o hyd i ysgo                                             | le mewn hyd at 3 ysgol, y dylid eu greddio yn<br>I<br>ch yn chwllo amdani, nodwch y oôd post, enw                         | nhrefn blaenonaeth, a'ch dewis cyntaf o ysgol wedi'i graddio'n rhif 1.<br>Yr awdurdod lleol, enw'r ysgol neu gyfuniad o'r rhain, yna cliolwch Chwilio                                                                              |
| Gallwch gyflwyno cais am<br>OCI O hyCI İ ySGO<br>I ddod o hyd ïr ysgol rydy<br>Côd post | le mewn hyd at 3 ysgol, y dylid eu greddio yn<br>I<br>ch yn chwllio amdani, nodwch y oôd post, enw<br>Y sgolion yn        | nhrefn blaenonaeth, a'ch dewis cynfaf o ysgol wedi'i graddio'n rhif 1.<br>Yr awdurdod lleol, enw'r ysgol neu gyfuniad o'r rhain, yna cliclwch Chwilio<br>Enw'r ysgol (Awgrym: Mae enwau rhannol yn arwain at                       |
| Gallwch gyflwyno cais am<br>OCI O hyd i ySgO<br>I ddod o hyd i'r ysgol rydy<br>Côd post | le mewn hyd at 3 ysgol, y dylid eu greddio yn<br>ch yn chwilio amdani, nodwch y oôd post, enw<br>Ysgolion yn<br>B Swansea | nhrefn blaenonaeth, a'ch dewis cynfaf o ysgol wedi'i graddio'n rhif 1.<br>Yr awdurdod lleol, enw'r ysgol neu gyfuniad o'r rhain, yna cliciwch Chwilio<br>Enw'r ysgol (Awgrym: Mae enwau rhannol yn arwain at<br>ganlyniadau gwell) |

**SYLWER**: Os na allwch ddod o hyd i ysgol bresennol y plentyn yn y chwiliad, gallwch roi enw'r ysgol yn y maes **Yn cael ei addysgu ar hyn o bryd yn.** 

**14.** Dewiswch ysgol o ddewis.

| iae'r rhan fwyaf o blant yn mynd<br>Swyddog yr ALI (gweler " <u>Cysyllt</u> i                                                    | i ysgol uwchradd eu dalgylch lleol. Os nad y<br><u>u â ni"</u> )                                        | ydych yn si'r pa ys                        | sgol yw ysgol eich dalgylch, gallwch gael yr wybodaeth l                                                                                             | non drwy gysylltu          |         |
|----------------------------------------------------------------------------------------------------|----------------------------------------------------------------------------------------------------|--------------------------------------------|----------------------------------------------------------------------------------------------------|----------------------------|---------|
| r mwyn chwilio am ysgolion lleol<br>n Abertawe.                                                                                  | yn Ninas a Sir Abertawe, newidiwch y blwch                                                              | h "Lleoliad ysgolior                       | n" i SWANSEA a chliciwch CHWILIO. Yna fe welwch rest                                                                                                 | r o'r holl ysgolion        |         |
| annen gynnyne cais am ie mewr                                                                                                    | nnyo ac a yagar, y ayna eu gradalo yn nnrei                                                             | er magnuffiðtuð, a.                        | an demo cyntan o ysgor meu'i gradulo'n 751 1                                                                                                    |                            |         |
| d o hyd i ysgol                                                                                                    |                                                                                                    |                                            |                                                                                                    |                            |         |
|                                                                                                    |                                                                                                    |                                            |                                                                                                    |                            |         |
| ddod o hyd i'r ysgol rydych yn ch<br>âd nort                                                                                     | wilio amdani, nodwch y côd post, enw'r aw                                                               | wdurdod lleol, enw                         | // ysgol neu gyfuniad o'r rhain, yna cliciwch Chwilio                                                                                                |                            |         |
| ddod o hyd i'r ysgol rydych yn ch<br>ôd post                                                                                     | nwilio amdani, nodwch y côd post, enw'r aw<br>Ysgolion yn                                               | wdurdod lleol, enw<br>Enw'r ys<br>ganlynia | r'r ysgol neu gyfuniad o'r rhain, yna cliciwch Chwilio<br>sgol (Awgrym: Mae enwau rhannol yn arwain at<br>adau gwell)                                | Chville                    | Chwilio |
| ddod o hyd i'r ysgol rydych yn ch<br>ôd post                                                                                     | wilio amdani, nodwch y côd post, enw'r aw<br>Ysgolion yn                                                | wdurdod lleol, enw<br>Enw'r ys<br>ganlynia | r'r ysgol neu gyfuniad o'r rhain, yna cliciwch Chwilio<br>sgol (Awgrym: Mae enwau rhannol yn arwain at<br>adau gwell)<br>ynys                        | Chvic                      | Chwilio |
| ddod o hyd i'r ysgol rydych yn ol<br>ôd post<br>R<br>Yrgodiani y dawyd o hyd ldai (ldan                                          | willio amdani, nodwch y ośd post, erw'r aw<br>Ysgolion yn<br>E Swansea                                  | wdurdod lleol, enw<br>Enw'r ys<br>ganlynia | vr ysgol neu gyfuniad o'r rhain. yna cliciwch Chwilio<br>sgol (Awgrym: Mae enwau rhannol yn arwain at<br>adau gwell)<br>ynys                         | Chrift                     | Chwilio |
| ddod o hyd i'r ysgol rydych yn ol<br>ôd post<br>R<br>I Yroenion y dewysr o hyd Mai neom<br>Enw'r Ysgol                           | willio amdani, nodwch y ośd post, erw'r aw<br>Ysgolion yn<br>Swansea<br>Rhyw Cyfeiri                    | wdurdod lleol, enw<br>Enw'r ys<br>ganlynia | rr ysgol neu gyfuniad o'r rhain. yna cliciwch Chwilio<br>sgol (Awgrym: Mae enwau rhannol yn arwain at<br>adau gwell)<br>ynys                         | Christ                     | Chwilio |
| ddod o hyd i'r ysgol rydych yn o'<br>ôd post<br>Wydonion y denwyd o hyd hod hdon<br>Enw'r Ysgol<br>Ynystawe Primary School       | wilio amdani, nodwch y oód post, enw'r aw<br>Ysgolion yn<br>Swansea<br>Rhyw Cyfeiri<br>Ordaddysg Clydac | niad<br>ch Road, Ynystaw                   | rr ysgol neu gyfuniad o'r rhain. yna cliciwch Chwilio<br>sgol (Awgrym: Mae enwau rhannol yn arwain at<br>adau gwell)<br>ynys<br>we, Swansea, SA8 5ΑΥ | Christe<br>Gwefan<br>Dolen | Chwilio |
| ddad a hyd i'r ysgal rydych yn a'<br>6d post<br>*<br>Ywadiani y dewyse a hyd haf ladar<br>Enw'r Ysgol<br>'nystawe Primary School | Willio amdani, nodwch y ośd post, erw'r aw<br>Ysgolion yn<br>Swansea<br>Rhyw Cyfeir<br>Odddysg Clydao   | ndurdod lleol, enw<br>Enw'r ys<br>ganlynia | Yr ysgol neu gyfuniad o'r rhain, yna cliciwch Chwilio<br>sgol (Awgrym: Mae enwau rhannol yn arwain at<br>adau gwell)<br>ynys<br>e. Swansea, SA6 5AY  | Christe<br>Gwefan<br>Dolen | Chwilic |

- i. Rhowch y meini prawf chwilio yn y meysydd yn yr adran **Chwilio am Ysgol** ac yna cliciwch y botwm **Chwilio** i arddangos rhestr o ysgolion sy'n cyd-fynd â'r meini prawf hynny.
- ii. PWYSIG! Os ydych yn chwilio am ysgolion drwy gôd post, rhaid i chi ychwanegu côd post yr ysgol, nid eich un chi. Os nad yw eich ysgol wedi'i rhestru yn y chwiliad côd post, diddymwch y Côd post a newid Lleoliad Ysgolion i'ch awdurdod lleol a rhoi rhan o enw'r ysgol.
- iii. Cliciwch ar ysgol i'w dewis. **Rhesymau dros y dewis:** Caiff y dudalen **Brodyr a Chwiorydd** ei harddangos.

| Er mwyn cefnogi'ch cais am | le yn Ynystawe Primary School gallwch ddewis rhesymau priodol ar y tudalennau nesaf. |             |
|----------------------------|--------------------------------------------------------------------------------------|-------------|
| Oes brawd/chwaer gan eid   | h plentyn a fydd yn mynd i'r ysgol pan fydd eich plentyn yn dechrau?                 | Nac oes Oes |

**15.** Os bydd gan y plentyn frawd neu chwaer yn yr ysgol o ddewis neu'r ysgol bartner ar y dyddiad cychwyn, cliciwch y botwm **Oes** i arddangos y sgrîn **Manylion Brodyr a Chwiorydd.** 

| Er mwyn cemogi en cais am ie yn Ynysta                        | we Pri   | mary school gallwch ddewis mesymau       | i priodol ar y tudalennau nesat.                                          |
|---------------------------------------------------------------|----------|------------------------------------------|---------------------------------------------------------------------------|
| llai bod gan eich plentyn sawl brawd/ohw<br>wd/chwaer yn byw. | aer sy'r | n mynd i'r ysgol ar hyn o bryd. Nodwch f | fanylion y brawd/chwaer o'r oedran agosaf gan gynnwys y cyfeiriad lle mae |
| Enw blaen •                                                   | 4        |                                          |                                                                           |
| Enw canol                                                     | -        |                                          |                                                                           |
| Cyfenw•                                                       |          |                                          |                                                                           |
| Rhyw •                                                        | 4        | Dewiswch ryw                             | ~                                                                         |
| Dyddiad geni •                                                | #        |                                          |                                                                           |
|                                                               |          | O Defn                                   | nyddio cyfeiniad blaenorol                                                |
| Rhif y ty                                                     |          | 325                                      |                                                                           |
| Enw'r ty                                                      | *        |                                          |                                                                           |
| Enw'r adeilad                                                 | *        |                                          |                                                                           |
| Enw'r stryd                                                   |          | Clasemont Road                           |                                                                           |
| Ardal/pentref                                                 | #        | Morriston                                |                                                                           |
| Tref                                                          | *        | Swansea                                  |                                                                           |
| Sir                                                           |          |                                          |                                                                           |
| Côd post                                                      | *        | SA8 6BU                                  |                                                                           |
| Gwlad                                                         | 9        | Dewiswch                                 | *                                                                         |
|                                                               | Chv      | vilio am y syfeiriad                     |                                                                           |

i. Rhowch enw'r brawd neu'r chwaer a'r manylion cyfeiriad, yna cliciwch y botwm **Nesaf** i arddangos tudalen **Ysgol y Brawd/Chwaer.** 

| Enw'r Ysgol                 |        | Ynystawe Primary School                                        |                                                                               |
|-----------------------------|--------|----------------------------------------------------------------|-------------------------------------------------------------------------------|
| Cyfeiriad                   | ŧ      | Clydach Road, Ynystawe, Swansea, SA8 5AY                       |                                                                               |
| nad yw'r brawd/chw:<br>vir. | aer yn | mynd i'r ysgol uchod, ond yn mynd i ysgol bartner yn lle hynny | y, cliciwch ar y botwm Chwilio am Ysgol i ddewis yr ysgol<br>Chwilo am yr ysg |

ii. Os yw'r brawd neu'r chwaer yn mynd i ysgol wahanol i'r ysgol o ddewis a ddangosir, cliciwch y botwm **Chwilio am Ysgol** a defnyddiwch y meysydd chwilio i ddewis yr ysgol berthnasol.

| the sibling attends a partner sch | ool of Ynystawe  | Primary Schoo    | ol please search  | n for it us      | ing the criteria and search button below.      |         |          |
|-----------------------------------|------------------|------------------|-------------------|------------------|------------------------------------------------|---------|----------|
| id a School                       |                  |                  |                   |                  |                                                |         |          |
| o find the school you are looking | for, search usin | g a postcode, lo | cal authority, sc | hool nam<br>Sabo | e or a combination of these, then click Search |         |          |
| n l                               |                  | Swansea          | Ŷ                 |                  | Craig                                          | Search  | ř.       |
| 2 Behool(s) found                 |                  |                  |                   |                  |                                                |         |          |
| School Name                       |                  | Gender           | Address           |                  |                                                | Website |          |
| Craigcefnparc Primary School      |                  | CoEd             | Craig Cefn F      | arc, Clyo        | dach, Swansea, SA8 5TE                         | Link    | Dewiswch |
|                                   |                  | CoEd             | Craigfelen P      | rimary S         | chool, Woodside Crescent, Clydach, Swansea,    | CHIK    | lonev    |

iii. Cliciwch ar ysgol i'w dewis ac yna cliciwch y botwm nesaf i arddangos y dudalen **Rhesymau Dros y Dewis**.

**16.** Os na fydd gan y plentyn frawd neu chwaer yn yr ysgol o ddewis neu'r ysgol bartner ar y dyddiad cychwyn, cliciwch y botwm **Nac oes** i arddangos y dudalen **Rhesymau Dros y Dewis** a ddangosir isod.

| Rhesymau am eich dewisiadau                                                                                                    |                                      |
|----------------------------------------------------------------------------------------------------|--------------------------------------|
| Er mwyn oefnogi'ch cais am le yn Ynystawe Primary School gallwch ddewis y rhesymau priodol isod. Byddwch yn cael y c<br>eich hun am unfhyw resymau ychwanegol, neu fwy am y rhesymau rydych wedi'u dewis, ar un o'r tudalennau nesaf. | yfie i ddweud wrthym yn eich geiriau |
| Rwy'n dewis yr ysgol hon oherwydd mai ysgol ffydd yw hi                                                                                                    | Ydw Dim/Amherthnasol                 |
| Rwy'n dewis yr ysgol hon am resymau meddygol.                                                                                                    | Ydw Dim/Amherthnasol                 |
| Rwy'n credu bod fy mhlentyn yn byw yn nalgylch yr ysgol hon                                                                                                    | Ydw Dim/Amherthnasol                 |
| Rwy'n credu bod fy mhlentyn yn mynd i ysgol sy'n bwydo'r ysgol hon                                                                                                    | Ydw Dim/Amherthnasol                 |
| Rwy'n dewis yr ysgol hon am resymau cymdeithasol                                                                                                    | Ydw Dim/Amherthnasol                 |
| łwy'n dewis yr ysgol hon oherwydd y pellter o gartref fy mhlentyn i'r ysgol hon                                                                                                    | Ydw Dim/Amherthnasol                 |
| Rwy'n dewis yr ysgol hon oherwydd ei bod yn hawdd i wneud trefniadau ar gyfer fy mhlentyn i deithio i'r ysgol hon                                                                                                    | Ydw Dim/Amherthnasol                 |
| Rwy'n dewis yr ysgol hon oherwydd mai yw hi ysgol nyw sengl ysgol cydaddysg Amherthnasol                                                                                                    |                                      |
| Rwy'n credu bod fy mhlentyn yn gallu llwyddo ym mhrawf mynediad yr ysgol hon.                                                                                                    | Ydw Dim/Amherthnasol                 |
| Rwy'n dewis yr ysgol hon oherwydd bod gan fy mhlentyn ddawn am arbenigedd(au) yr ysgol                                                                                                    | Ydw Dim/Amherthnasol                 |
| Yen Bi                                                                                                    | Nesaf                                |
| Symuc                                                                                                    | dwch v llithrvdd i ddewis            |

Dewiswch y rhesymau pam rydych am i'ch plentyn fynd i'r ysgol o ddewis gan ddefnyddio'r botymau togl ac yna cliciwch y botwm **Nesaf**.

| Sallwch ddweud wrthym am unrhyw re<br>eddygol, dylech chi roi mwy o fanylion | symau eraill i gefnogi'ch cais. Os ydych wedi nodi Ynystawe Primary School Yn achos rhesymau cymdeithasol neu<br>isod. Gellir cysylltu â chi i drafod hyn ymhellach. |
|------------------------------------------------------------------------------|----------------------------------------------------------------------------------------------------|
| Rhesymau eraill                                                              |                                                                                                    |
|                                                                              | Mae terfyn o 3000 nod i chi fynegi rhesymau eraill. 3000 yn weddill                                                                                                  |

**17.** Rhowch unrhyw ddewisiadau eraill sydd gennych i gefnogi'ch cais yn y maes testun rhydd **Rhesymau Eraill** ac yna cliciwch y botwm **Nesaf** i arddangos y dudalen **Eich Ysgolion o Ddewis**. Bydd yr ysgolion a ddewisoch yn ymddangos yn y rhestr Eich Ysgolion o Ddewis.

|                                             |                                                                            | 😹 Derbyniadau        |
|---------------------------------------------|----------------------------------------------------------------------------|----------------------|
| Eich Dewisiadau Ysgolion                    |                                                                            |                      |
| Rydych wedi dewis yr ysgolion isod. Gallwch | ddewis hyd at 3 o ysgolion a gallwch newid eich dewis tan 31/08/2018 23:59 |                      |
| Defnyddiwch y saethau i raddio'r ysgolion   | o'ch dewis; rhaid bod eich hoff ysgol ar y brig yn y safle 1af.            |                      |
| Safle Enw'r Ysgol                           | Aildrefnu                                                                  |                      |
| 1 Ynystawe Primary School                   | Ychwanegu                                                                  | ddiddvmu.            |
|                                             | mwy                                                                        | sgol newydd o ddewis |
| Yn ôl                                       |                                                                            | Nesaf                |

Os ydych am:

- i. Ychwanegu mwy o ddewisiadau, cliciwch y botwm **Ychwanegu ysgol o ddewis newydd** ac yna ailadroddwch gamau 15 i 18. Gallwch ddewis hyd at uchafswm o dair ysgol.
- ii. Golygwch y rhesymau dros ddewis a roddwyd ar gyfer ysgol arbennig, cliciwch y botwm **Golygu**.
- iii. I ddileu dewis yn gyfan gwbl, cliciwch y botwm **Diddymu.**

**18.** Fel arall, cliciwch y botwm **Nesaf** i arddangos y dudalen **Crynodeb o'r Cais**. Mae mwy o gamau i'w cyflawni cyn gellir cyflwyno'r cais.

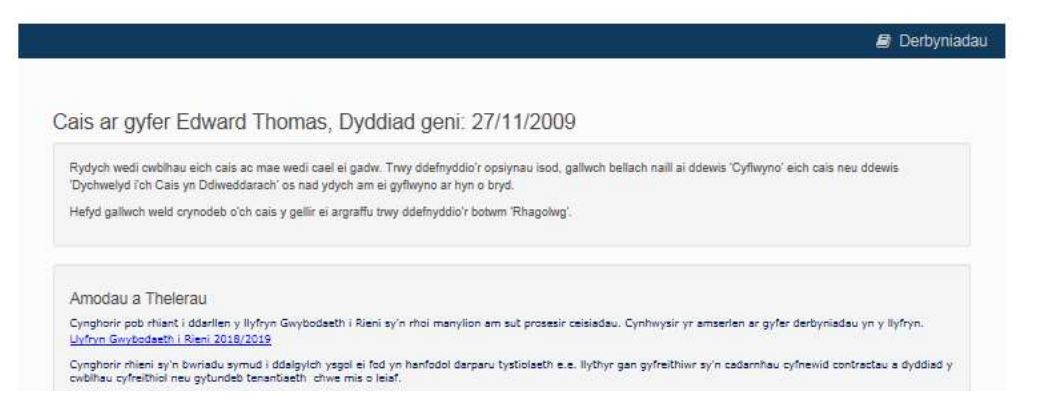

- i. Darllenwch y Polisi Amodau a Thelerau a Diogelu Data. Mae datganiad ar waelod y dudalen i ddangos eich bod wedi gwneud hynny.
- ii. Nodwch a hoffech dderbyn eich cynnig o le ysgol drwy e-bost.
- iii. I ragolygu a gwirio'ch cais, cliciwch ar y botwm a ddangosir isod.

| Aoffwn dderbyn fy nghynnig lle ysgol trwy e-bost                                                                                                    | Cynnig drwy<br>e-bost?                                                                                                    |                                                                                                    |
|----------------------------------------------------------------------------------------------------|----------------------------------------------------------------------------------------------------|----------------------------------------------------------------------------------------------------|
| Rhybudd: Weithiau bydd e-byst yn mynd i'ch ffolde                                                                                                    | sothach neu sbam. Os nad ydych yn derbyn eich e-bost                                                                                                    | ar y dyddiad uchod, edrychwch yno'n gyntaf.                                                                       |
|                                                                                                    |                                                                                                    |                                                                                                    |
|                                                                                                    |                                                                                                    |                                                                                                    |
| haoolwo o'ch cais                                                                                                    |                                                                                                    |                                                                                                    |
| khagolwg o'ch cais<br>weld fersiwr y gellir ei hargraffu o'ch cais cyn ei gyflw                                                                                                    | yno, cliciwch y <u>botwm Rhagolwg</u>                                                                                                    |                                                                                                    |
| Nagolwg oʻch cais<br>weld fersiwn y gellir ei hargraffu oʻch cais cyn ei gyflw<br>Rhagolwg                                                                                                    | no, cliciwch y <u>botwm Rhazolwa</u><br>Rhagolygu                                                                                                    | a gwirio'ch cais                                                                                                  |
| Rhagolwg o'ch cais<br>weld fersiwn y gellir ei hargraffu o'ch cais cyn ei gyflw                                                                                                    | Rhagolygu                                                                                                    | a gwirio'ch cais.                                                                                                 |
| Rhagolwg o'ch cais<br>weld fersiwn y gellir ei hargraffu o'ch cais cyn ei gyflw<br>Rhagolwg                                                                                                    | Rhagolygu                                                                                                    | a gwirio'ch cais.                                                                                                 |
| Rhagolwg o'ch cais<br>weld fersiwn y gellir ei hargraffo o'ch cais cyn ei gyllw<br>Rhagolwg                                                                                                    | Rhagolygu                                                                                                    | a gwirio'ch cais.                                                                                                 |
| Rhagolwg o'ch cais<br>weld fersiwn y gellir ei hargraffo o'ch cais cyn ei gyflw<br>Rhagolwg<br>Cyflwyno'ch Cais<br>r ôl cyflwyno'ch cais, gallwoh wneud newidiadau tan                                                                                                    | nno, clichwch y botwm Rhaaolwa<br>Rhagolygu                                                                                                    | a gwirio'ch cais.                                                                                                 |
| Rhagolwg o'ch cais<br>weld fersiwn y gellir ei hargraffu o'ch cais cyn ei gyflw<br>Rhagolwg<br>Cyflwyno'ch Cais<br>r ôl cyflwyno'ch cais, gallwch wneud newidiadau tan<br>Is nad ydych yn barod i gyflwyno'ch cais nawr, gallwc<br>welidiadu. RHAID I CH EI GYFLWYNO cyn 31/08/2                                                                                                    | 9mo, cliciwch y <u>botwm Rhaaolwa</u><br>Rhagolygu<br>31/08/2018 23:59<br>h glicio Dychwelyd yn Ddiweddarach' yn lle hynny a gallw<br>118 23:59                                                          | a gwirio'ch cais.                                                                                                 |
| Rhagolwg o'ch cais<br>weld fersiwn y gellir ei hargraffu o'ch cais cyn ei gyflw<br>Rhagolwg<br>Cyflwyno'ch Cais<br>ur ôl cyflwyno'ch cais, gallwch wneud newidiadau tan<br>I's nad ydych yn barod i gyflwyno'ch cais nawr, gallwc<br>ewidiadau. RHAID I CHI EI GYFLWYNO cyn 31/08/2<br>twy'n datgan fy mod i wedi gwirio'r wybodaeth a r                                                          | 9/10, cliciwch y <u>botwm Rhagolwa</u><br>Rhagolygu<br>31/08/2018 23:59<br>h glicio Dychwelyd yn Ddiweddarach' yn lle hynny a gallw<br>018 23:59<br>oddwyd yn y cais hwn ac yn oredu ei bod yn gywir. Rv | a gwirio'ch cais.<br>ch ddychwelyd īch cais rhywbryd eto i wneud<br>ry'n datgan fy mod wedi darllen yr amodau a'r |
| Rhagolwg o'ch cais<br>weld fersiwn y gellir ei hargraffu o'ch cais cyn ei gyflw<br>Rhagolwg<br>Cyflwyno'ch Cais<br>r ôl cyflwyno'ch cais, gallwch wneud newidiadau tan i<br>is nad ydych yn barod i gyflwyno'ch cais nawr, gallwc<br>ewidiadau. RHAIDI CHI EI GYFLWYNO cyn 31/08/2<br>wy'n datgan fy mod i wedi gwirio'r wybodaeth a r<br>referau a amilinellwyd uchod ac yn cytuno iddynt<br>Nac | 9/10, clichrch y <u>botwm Rhagolwa</u><br>Rhagolygu<br>31/08/2018 23:59<br>h glicio Dychwelyd yn Ddiweddarach' yn lle hynny a gallw<br>018 23:59<br>oddwyd yn y cais hwn ac yn credu ei bod yn gywir. Rw | a gwirio'ch cais.                                                                                                 |

**19.** Gosodwch y togl **Cyflwyno'ch Cais** i **le** ac yna cliciwch y botwm **Cyflwyno Nawr** i gyflwyno'ch cais ac arddangos sgrîn gadarnhau. Caiff cadarnhad ei anfon atoch hefyd o'ch cais am le ysgol drwy e-bost, fel a ddangosir isod.

**20.** Fel arall, cliciwch y botwm **Dychwelyd yn Ddiweddarach** i gadw'ch cais ar gyfer nes ymlaen ond rhaid i chi gyflwyno'ch cais cyn y dyddiad cau.

**21.** I ddychwelyd i gais a grëwyd yn flaenorol, dychwelwch i'r **Hafan Derbyniadau Ar-lein** a chliciwch ar **Lleoedd Ysgol**. Yna gallwch glicio'r ddolen **Parhau â Chais** o dan enw'r plentyn os nad yw'r cais wedi'i gyflwyno, neu **Newid Cais** os yw wedi'i gyflwyno.

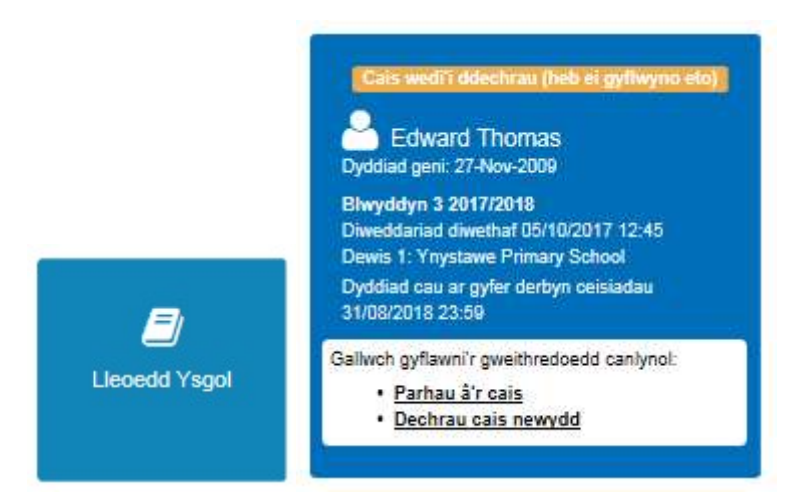

Gallwch ddychwelyd i Borth One Citizen ar unrhyw adeg i newid eich cais hyd at y dyddiad cau.